# **Electronic signature**

Revocation through an account on the Certum panel

The process of revoking a qualified certificate - the Certum panel

version 1.0

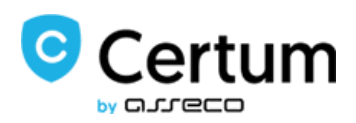

## Table of contents

| 1. | What is revocation of a qualified certificate? | 3 |
|----|------------------------------------------------|---|
| 2. | Logging into account                           | 3 |
| 3. | Steps of the revocation process                | 4 |

### 1. What is revocation of a qualified certificate?

Revocation of a qualified certificate is equivalent to the loss of certificate validity and **is permanent** (**irreversible**). It also results in the termination of the agreement concluded between the subscriber (the person for whom the certificate was issued) and Certum without reimbursement of the payment for the unused period.

This instruction describes the process of qualified certificate revocation through the user account created on <u>panel.certum.pl</u>.

**Tip:** A qualified certificate is needed to create an electronic signature – which is why you will also encounter the term 'certificate' in the next steps of this instruction.

#### 2. Logging into account

To log into your account, go to <u>https://panel.certum.pl/</u>, then enter the email address and password assigned to your account and click **Login**.

| Certum             |
|--------------------|
| E-mail             |
| Password           |
| Remember me        |
| Log In             |
| Forgot Password?   |
| New user? Register |

If you have forgotten your password, use the "Forgot Password" option below the Login button. An email with instructions on how to reset your password will be sent to your email address.

### 3. Steps of the revocation process

After logging in, your account will show a list of your certificates (Dashboard tab).

| 0         | A miroslaw jaworski@assecods.pl -                         |                                                           |                                                           |                       |                                                               |
|-----------|-----------------------------------------------------------|-----------------------------------------------------------|-----------------------------------------------------------|-----------------------|---------------------------------------------------------------|
| CANGE-EAG | Certificates                                              |                                                           |                                                           |                       | IF All . Applications New Application                         |
| ∰<br>₽    | SimplySign I                                              | SimplySign :                                              | SimplySign 1                                              | Simply/Sign Nevoxao   | DRAFTS<br>B94 AMM 19, 2001, 1031 04 AMM                       |
| 3<br>2    | Mirosław Jaworski<br>Expiration date 06/12/2023,<br>13:59 | Minosław Jaworski<br>Expiration date 08/12/2023,<br>13:59 | Mitostaw Jaworski<br>Expiration date 08/12/2023,<br>13:58 | Versen Loren.         | Personal Mar 13, 3221, 304,34.84                              |
|           | SimplySign i                                              | SimplySign I                                              |                                                           |                       | IN PROCRESS<br>0 675<br>Personal Dentity ID FLID TO FLID Free |
|           | Mirosław Jaworski<br>788/97/23 4/32 0.844                 | Mitosław Jaworski<br>zastruci osał sieg                   | SimplySign etVodo                                         | (0) D                 | 65/85<br>6 647<br>Personal Disc 4, 2023                       |
|           | treat .                                                   | Extat I                                                   | Lesson des 18/12/1071,<br>13:50                           | Buy a new certificate | 0 645 Dec 9, 2027                                             |
|           |                                                           |                                                           |                                                           |                       |                                                               |

To view the revocation option, click on the 3 dots arranged vertically next to the selected certificate:

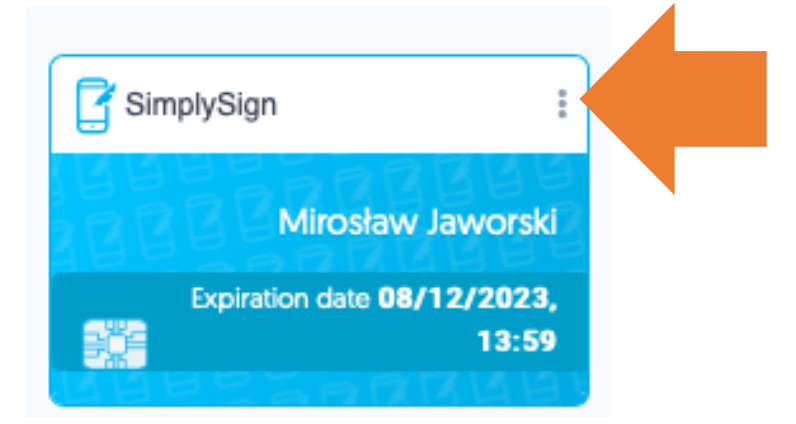

From the available options, select **Revoke**.

| SimplySign                  | Download Agreement |    |
|-----------------------------|--------------------|----|
| MEREPERSE                   | Renewal            |    |
| Mirosław Jaworski           | Change PIN/PUK     | rC |
| Expiration date 08/12/2023, | Revoke             | sb |
| 13:59                       |                    |    |
| MEPTERKAR                   | LABES A            |    |

The revoke option is available for both certificates that are installed and those that has not been installed.

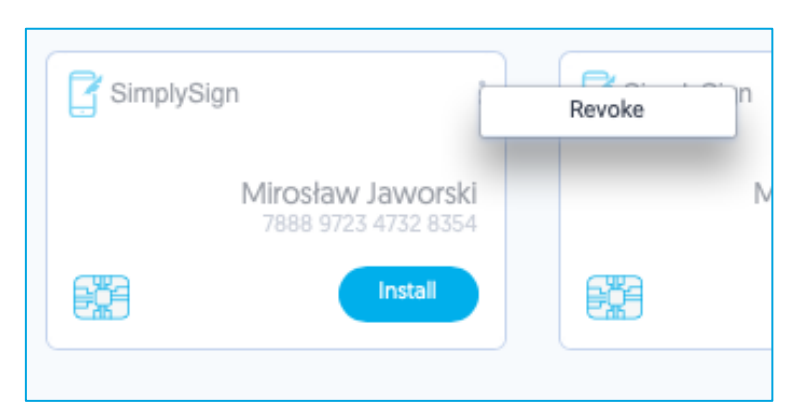

An example of a certificate that has not been installed:

When you select the Revoke option, you will be redirected to the revocation process. After reading the information shown on the screen, click the **Continue** button.

|           | Certificate revocation process                                                                                                    |
|-----------|----------------------------------------------------------------------------------------------------|
| •         |                                                                                                    |
| ×         | MilrOstaw Jaworski<br>8 December 2023 7125990714566731                                                                                      |
| $\bigvee$ | You are in the certificate revocation process. After its completion, it will no longer be possible to use the certificate.                  |
|           | Remember that the revocation is an irreversible process and Certum does not reimburse the costs related to the purchase of the certificate. |
|           | Do you want to continue?                                                                                                    |
|           | Continue →                                                                                                    |

In the next step you will be asked to verify your access to the account on <u>panel.certum.pl</u>. To do this, relog by selecting **Login again** button.

| × | CERTIFICATE DATA<br>Mirosław Jaworski<br>8 December 2023 7125990714566731<br>To continue the certificate revocation process, log in to your Certum account agai |
|---|----------------------------------------------------------------------------------------------------|
| • | Login again →                                                                                                    |

Next, it will be necessary to indicate the reason for revoking the certificate, such as losing the certificate card.

| Reason for revocation                                                       |
|-----------------------------------------------------------------------------|
| CERTIFICATE DATA<br>Mirosław Jaworski<br>8 December 2023 7125990714566731   |
| For what reason do you want to revoke the certificate?                      |
| <ul> <li>The information in my certificate is out of date</li> </ul>        |
| <ul> <li>I lost my card with a certificate</li> </ul>                       |
| <ul> <li>I lost my legal capacity</li> </ul>                                |
| <ul> <li>I suspect someone may have used my card</li> </ul>                 |
| <ul> <li>I blocked the PIN and PUK to the card</li> </ul>                   |
| <ul> <li>I want to resign from Certum services</li> </ul>                   |
| $\bigcirc\ {\sf I}$ want to revoke my certificate without giving any reason |
| Next →                                                                      |

After selecting the reason, indicate the date of the event and click **Next**.

|                                                           | CERTIFICATE DATA                                          |  |
|-----------------------------------------------------------|-----------------------------------------------------------|--|
|                                                           | Mirosław Jaworski                                         |  |
|                                                           | 8 December 2023 7125990714566731                          |  |
| Fo                                                        | r what reason do you want to revoke the certificate?      |  |
| 0                                                         | The information in my certificate is out of date          |  |
| 0                                                         | I lost my card with a certificate                         |  |
| <ul> <li>I lost my legal capacity</li> </ul>              |                                                           |  |
| 0                                                         | I suspect someone may have used my card                   |  |
| <ul> <li>I blocked the PIN and PUK to the card</li> </ul> |                                                           |  |
| 0                                                         | I want to resign from Certum services                     |  |
| 0                                                         | I want to revoke my certificate without giving any reason |  |
| Da                                                        | te of occurrence                                          |  |
| P                                                         | flease select                                             |  |

In the next step, a screen with **Confirmation of revocation** will be displayed. If you select the option: **Yes, I want to revoke my certificate** you will be notified that the certificate has been submitted for revocation. Your certificate will be revoked automatically within one hour.

|     | Confirmation of revocation                                                                                                    |
|-----|----------------------------------------------------------------------------------------------------|
| = * | CERTIFICATE DATA<br>Mirosław Jaworski<br>8 December 2023 7125990714566731                                                                                                    |
|     | Remember that the revocation is an irreversible process and Certum does not reimburse the costs related to the purchase of the certificate.<br>Are you sure you want to revoke the certificate? |
|     | Yes, I want to revoke my certificate Cancel the revocation process                                                                                                    |

A screen confirming the submission of the certificate for revocation:

| = | The certificate has been submitted for revocation                                                                                                    |
|---|----------------------------------------------------------------------------------------------------|
|   | The certificate: Mirosław Jaworski, no. 7125990714566731 has been successfully<br>submitted for revocation.<br>After the revocation we will inform you by an e-mail message immediately.<br>Back to panel |

When you submit the certificate for revocation (even before the certificate is revoked), the **Revoke** option next to the certificate will be unavailable.

Upon revocation, you will receive an email notification and the certificate on your account (in the **Dashboard** tab) will be visible as **REVOKED** (UNIEWAŻNIONY).

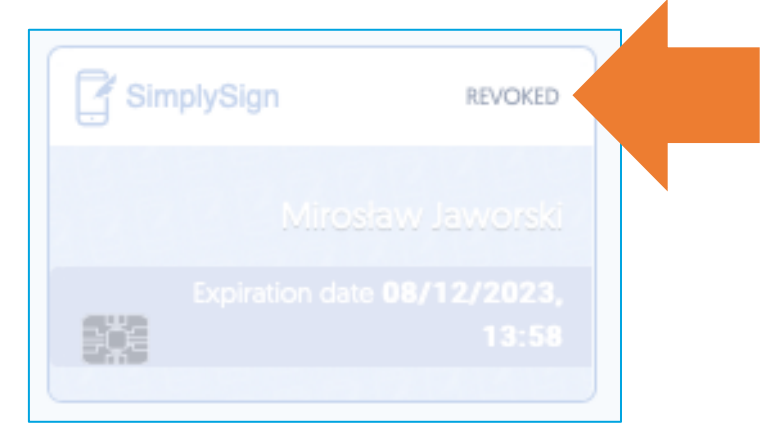